## パソコンからの登録方法

ご用意いただくもの \* 献血カード

〔簡単な手順〕

- ① 「http://www.kenketsu.jp」 ヘアクセスしてください。
- ② 「新規会員登録はこちら」をクリックしてください。
- ③ 会員登録フォームに、必要事項を入力してください。
- ④ 利用規約に同意いただけたら、「同意する」をクリックしてください。

〔詳しい手順〕

1 パソコンから http://www.kenketsu.jp にアクセスしてください。

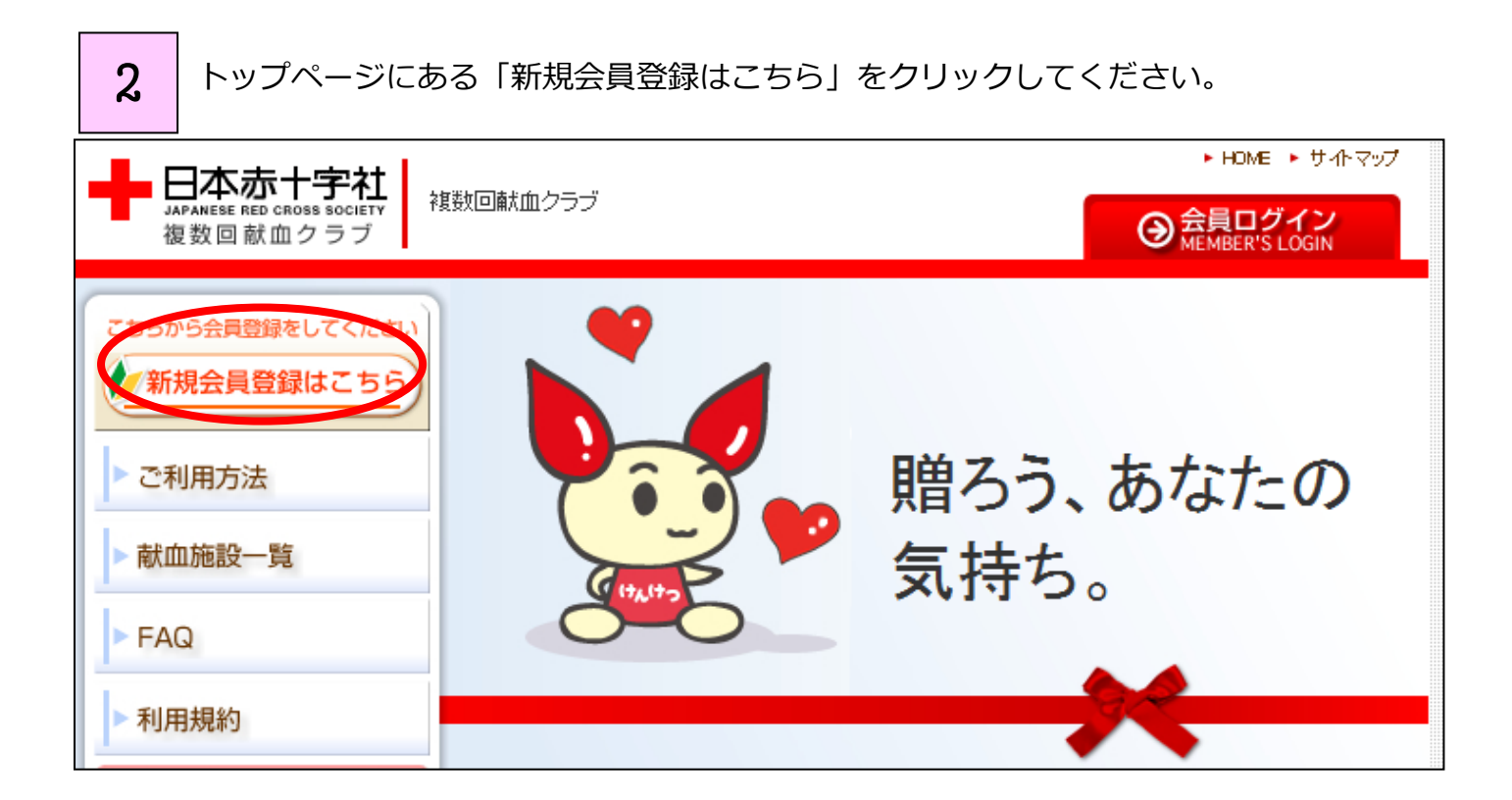

3 「会員登録フォーム」に、あなたの献血者コード、生月日、居住地、よく献血される地域 を入力してください。利用規約内容に同意していただけましたら、「同意する」を選択していただ

き、「登録」をクリックしてください。

| 会員登録フォーム                                                                                                    |
|----------------------------------------------------------------------------------------------------|
| ▼ 献血者コード<br>0123456789<br>※献血者コードとは献血手帳に記載されている10桁の数字になります。<br>※献血者コードの - (ハイフン)を入れずに10桁の数字を続けて入力してください                |
| ▼ メールアドレス<br>xxxx@xxxx.ne.jp<br>※会員同士で同じメールアドレスは登録できません。                                                               |
| ▼ 生月日<br>0204<br>※2月4日 → 0204                                                                                          |
| <ul> <li>▼居住地</li> <li>埼玉県</li> </ul>                                                                                  |
| <ul> <li>▼ よく献血される地域</li> <li>埼玉県</li> <li>▼</li> <li>※選択された都道府県によって所属血液センターが決まります。</li> </ul>                         |
| ▼利用規約<br>先と個人情報保護に関する取り決めを行い、厳重な個人情報の管理を行います。<br>4.皆様の個人情報は、法令に定めのある場合やご本人が同意している<br>場合を除き目的外に利用することや第3者に提供することはありません。 |
| <ul><li> <li> 回意する の 同意しない </li></li></ul>                                                                             |
| ▶ 登録                                                                                                    |

4

入力内容に間違いが無ければ、「登録」 をクリックしてください。これで終了です。

1週間以内に登録完了のメールが届きますので、それまでお待ちください。

| 入力内容確認                                                                                                  |
|----------------------------------------------------------------------------------------------------|
| ▼ 献血者コード<br>0123456789<br>※献血者コードとは献血手帳I記載されている10桁の数字になります。<br>※献血者コードの - (ハイフン)を入れずIコ0桁の数字を続けて入力してください |
| ▼ メールアドレス<br>xxxx@xxxx ne.jp                                                                            |
| ▼生月日<br>0204<br>※2月4日 → 0204                                                                            |
| ▼ 居住地<br>埼玉県                                                                                            |
| ▼ よく献血される地域<br>埼玉県                                                                                      |
| ▼利用規約<br>同意する                                                                                           |
| ▶ 登録                                                                                                    |